## <u> へんしょう いい しんしょう オーナーズクラブ アカウント作成のご案内</u>

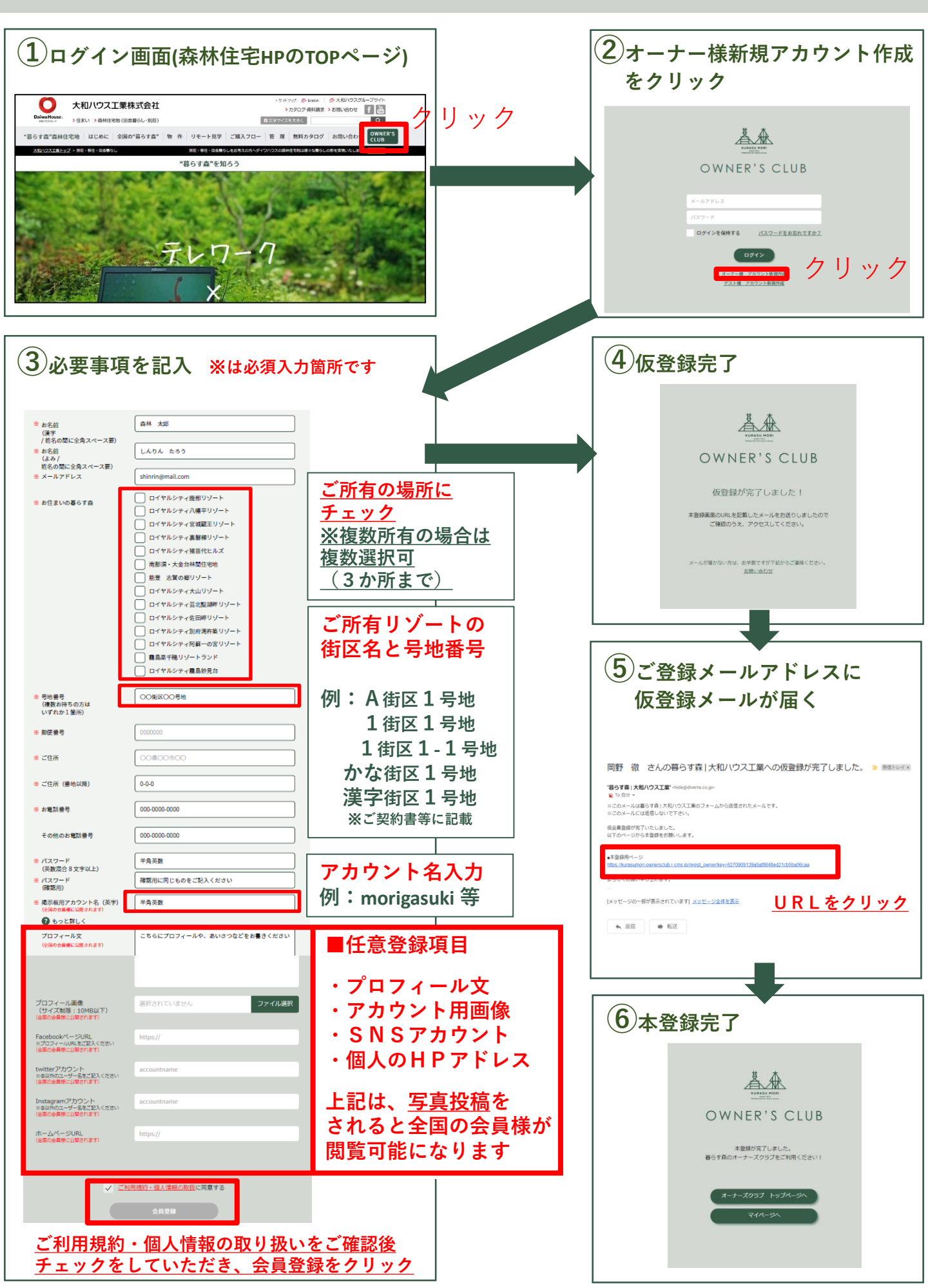